Plataforma para la presentación del Instrumento de Gestión Ambiental para las Intervenciones de Construcción (IGAPRO)

Graciela Breña Torres Coordinadora de Aplicativos Informáticos -Dirección de Gestión Estratégica en Evaluación Ambiental

0

0

0

14 de febrero de 2019

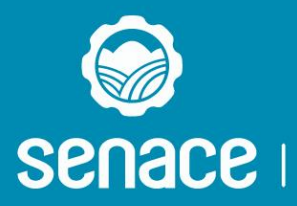

#### ¿Cómo se ingresa el expediente para la evaluación?

- Se recomienda que la información sea presentada únicamente en digital a través de la plataforma informática del Senace (https://www.senace.gob.pe/eva/), seleccionado la opción "IGAPRO", con la finalidad de agilizar la revisión de los documentos y acortar los tiempos de notificación entre los solicitantes, las autoridades opinantes y el Senace. Se puede coordinar reunión previa al ingreso para orientar el proceso.
- Se ingresa a esta plataforma con un usuario y contraseña, tramitado previamente vía solicitud al correo ventanillaunica@senace.gob.pe o al teléfono (511) 500 0710 anexo 3208.
- En la Plataforma se ingresa la información del IGAPRO en versión digital (Anexo IV del D.S. 0015-2018-PCM) y los anexos correspondientes (Mapas, documentos técnicos, entre otros) en diversos formatos (pdf, dwg, shapefile, etc.).
- Al finalizar el ingreso de información, el Titular obtendrá un número de trámite ingresado.

Cabe señalar que todas las comunicaciones relacionadas a la evaluación del IGAPRO serán enviadas por correo electrónico al Titular.

https://www.senace.gob.pe/instrumento-de-gestion-ambiental-para-las-intervenciones-de-construccion-igapro/

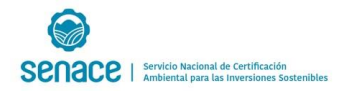

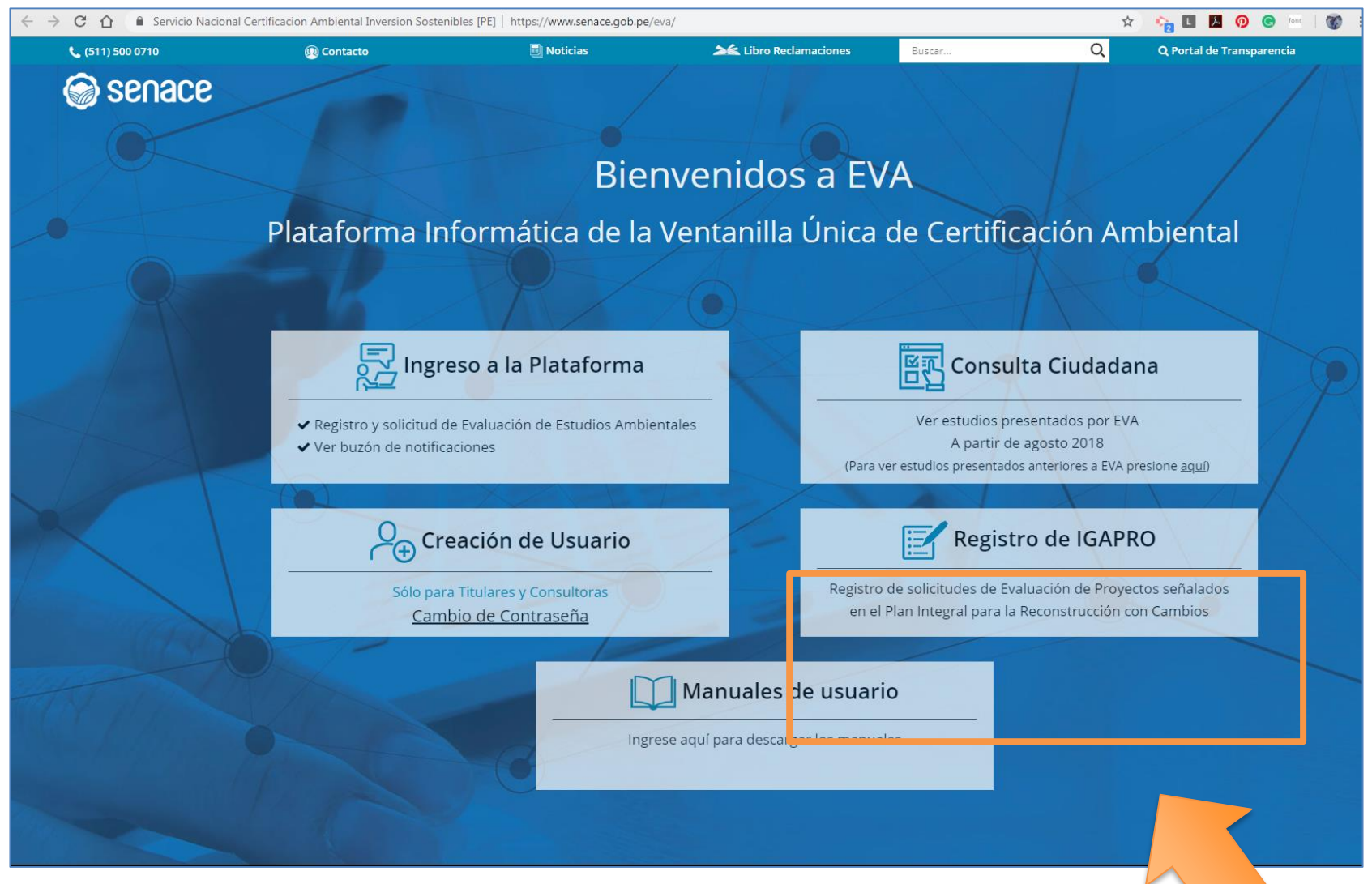

https://www.senace.gob.pe/instrumento-de-gestion-ambiental-para-las-intervenciones-de-construction-igapro/

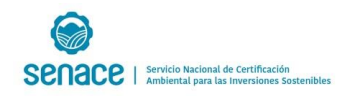

Evaluación Ambiental de los Proyectos del Plan Integral de Reconstrucción con Cambios

#### IGAPRO

| ~ 1 |     |     |    |      | • • |
|-----|-----|-----|----|------|-----|
| CO. | 101 | tud | do | roup | IOD |
| 30  |     | LUU | ue | reun | 101 |
|     |     |     |    |      |     |

| Criterios | lecnicos |
|-----------|----------|
|           |          |

Pautas de orientación

Resultados de evaluación ambiental

Nómina de Especialistas

Registro Administrativo de Certificaciones Ambientales (RCA)

Portal de Servicios de Información Georreferenciada – Geosenace

#### Instrumento de Gestión Ambiental para las Intervenciones de Construcción - IGAPRO

IGAPRO es un instrumento complementario del Sistema de Evaluación del Impacto Ambiental (SEIA) para las intervenciones de construcción promovidas por la Autoridad de Reconstrucción con Cambios (ARCC) vinculadas a los sectores Agricultura, Transportes, Salud, Saneamiento y Vivienda, y que tienen por objetivo prevenir los daños que podrían causar los desastres naturales experimentados como consecuencia de El Niño Costero 2017.

Los proyectos que se presenten como IGAPRO serán evaluados por el Senace durante el periodo de elaboración del expediente técnico o documento similar de la intervención. Su formato ha sido aprobado como Anexo IV del Decreto Supremo N° 015-2018-MINAM. Ingrese y consulte su expediente IGAPRO

Descargue aquí

Descargue aquí

Descargue aquí

Descargue aquí

Descargue aquí

Descargue aquí

El plazo máximo de evaluación es de treinta (30) días hábiles, que incluye el plazo de evaluación de los opinantes técnicos. Es importante precisar que durante la subsanación de observaciones por parte del titular o entidad ejecutora se suspende el plazo que tiene el Senace para la evaluación.

IGAPRO – Estructura de Contenido Formato del Instrumento de Gestión Ambiental para las Intervenciones de Construcción – Sector Transportes Formato del Instrumento de Gestión Ambiental para las Intervenciones de Construcción – Sector Salud Formato del Instrumento de Gestión Ambiental para las Intervenciones de Construcción – Sector Agricultura

Formato del Instrumento de Gestión Ambiental para las Intervenciones de Construcción - Sector Saneamiento

Formato del Instrumento de Gestión Ambiental para las Intervenciones de Construcción – Sector Vivienda

#### Contáctanos

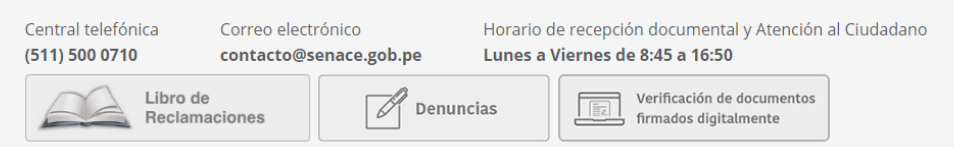

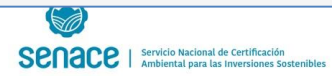

Servicio Nacional de Certificación Ambiental para las Inversiones Sostenible

#### http://enlinea.senace.gob.pe/Ventanilla/Home/

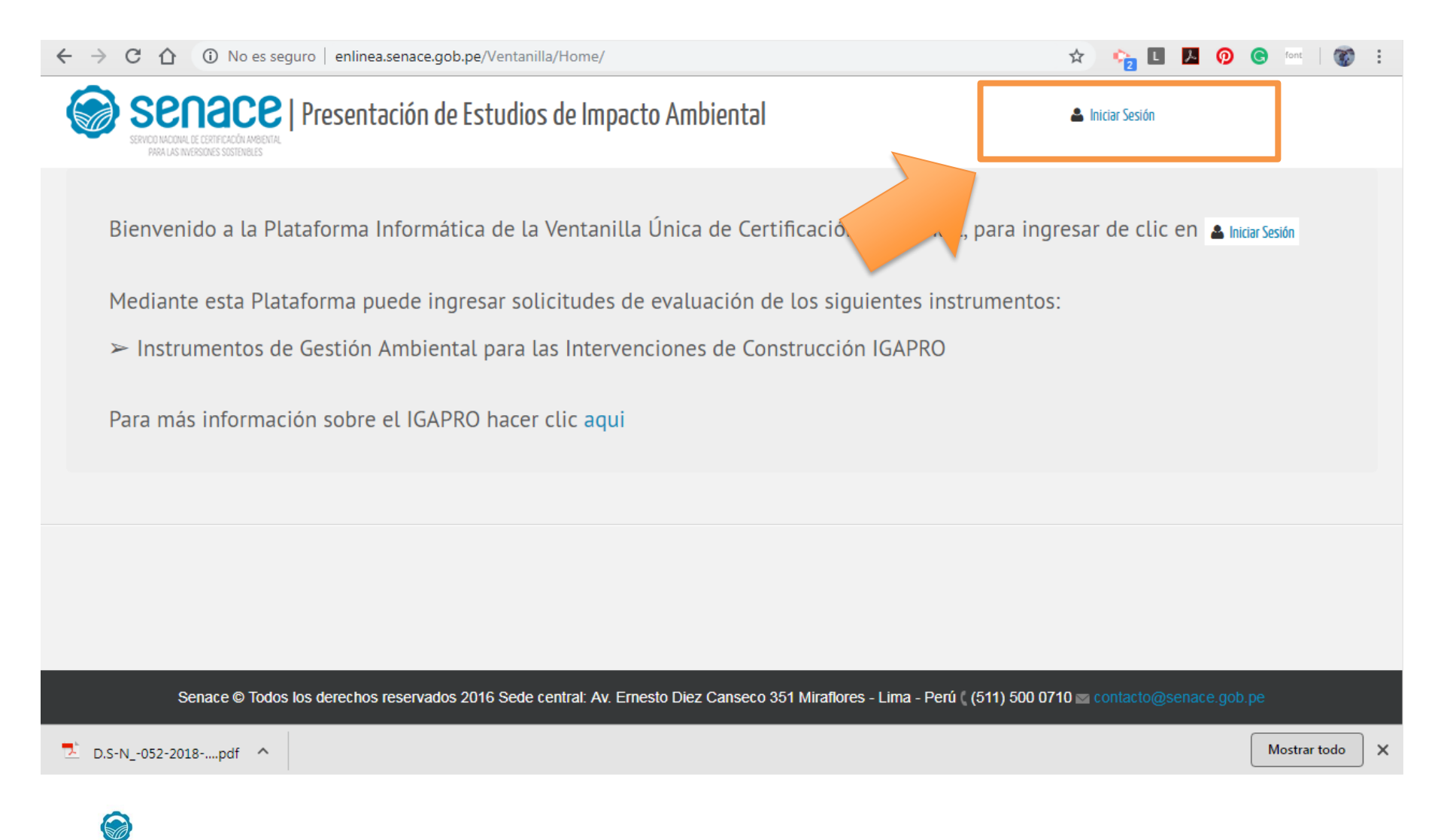

# ¿Que pasa si no tienes usuario y clave?

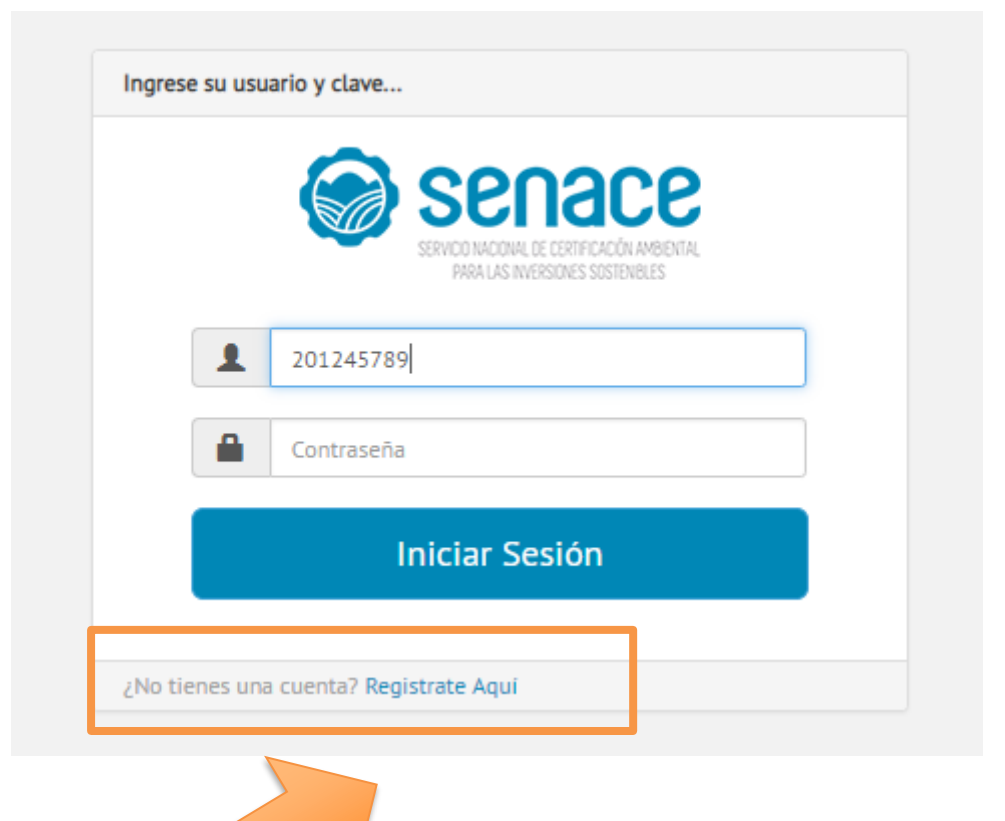

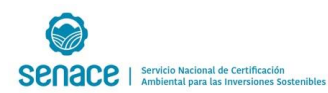

## ¿Que pasa si no tienes usuario y clave?

#### https://enlinea.senace.gob.pe/SolicitudAcceso

| ← | $\rightarrow$ | G | 仚 | 🔒 Servicio Nacional Certificacion Ambiental Inversion Soster   https://enlinea.senace.gob.pe/SolicitudAcceso 📩 🏠 🛂 🛽 💆 💿 💿 🔤                                                                                                    | : |
|---|---------------|---|---|----------------------------------------------------------------------------------------------------|---|
|   |               |   |   | Servace   Solicitud de Acceso al Sistema                                                                                                    |   |
|   |               |   | ^ | TIPO DE PERSONA                                                                                                    |   |
|   |               |   |   | PERSONA NATURAL CON RUC     Improvement     Improvement |   |
|   |               |   | ~ | ATOS DE LA PERSONA JURÍDICA                                                                                                    |   |
|   |               |   | ~ | DATOS GENERALES DEL REPRESENTANTE LEGAL                                                                                                    |   |
|   |               |   | ~ | ACCESO                                                                                                    |   |
|   |               |   | ~ | DATOS VIGENCIA DE PODER                                                                                                    |   |
|   |               |   |   | <ul> <li>El uso del código de usuario y la clave es de plena responsabilidad de la persona solicitante, así como el extravío, pérdida o uso indebido de los mismos.</li> <li>El solicitante debe acercarse a recoger el usuario y clave dos(2) días hábiles después de enviada la solicitud.</li> <li>En caso que el solicitante no pueda acercarse a recoger el usuario y clave dos(2) días hábiles después de enviada la solicitud.</li> <li>En caso que el solicitante no pueda acercarse a recoger el usuario y clave después de enviada la solicitud.</li> <li>De no presentarse a recoger el usuario y clave después de enviado del representante indicado en la solicitud, en el plazo máximo de dos días hábiles.</li> <li>No requiere venir a Senace a recovoger usuario y clave.</li> </ul>                                                                                                    |   |
|   |               |   |   | Conforme a lo establecido en el Numeral 20.4 del Articato 20º det texto unico ordenando de la Ley Nº 27444, Ley del Frocedimiento Administrativo General, autorizo expresamente a que las<br>respuestas a mis solicitudes de cualquier índole, realizadas por cualquier autoridad y/o dependencia del SENACE, me sean notificadas a los correos electrónicos aquí consignados.                                                                                                    |   |
|   |               |   |   | I'm not a robot                                                                                                    |   |

Privacy - Terms

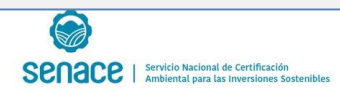

### Presentación de solicitud

#### https://enlinea.senace.gob.pe/Ventanilla/Home/Index

|                                                 |                                        |                                                                     | -                                                                   |                                                                          | TRANSPORTES                                                                                               | Agricultura - Rie                                                                    | GO SALUD                                                                       | VIVIEND                                                            | A SA                                                        | NEAMIENTO                       |              |
|-------------------------------------------------|----------------------------------------|---------------------------------------------------------------------|---------------------------------------------------------------------|--------------------------------------------------------------------------|----------------------------------------------------------------------------------------------------|--------------------------------------------------------------------------------------|--------------------------------------------------------------------------------|--------------------------------------------------------------------|-------------------------------------------------------------|---------------------------------|--------------|
|                                                 | PR                                     | OYECT                                                               | TOS Y ES                                                            | TUDIOS                                                                   |                                                                                                    | VIENDA                                                                               |                                                                                |                                                                    |                                                             |                                 |              |
|                                                 | <b>^</b> L                             | ▲ LISTADO DE SOLICITUDES [PROCEDIMIENTO]                            |                                                                     |                                                                          |                                                                                                    |                                                                                      |                                                                                |                                                                    |                                                             |                                 |              |
|                                                 |                                        | Parámetr                                                            | os De Búsq                                                          | ueda                                                                     |                                                                                                    |                                                                                      |                                                                                |                                                                    |                                                             |                                 |              |
|                                                 |                                        | Tipo de In                                                          | tervención                                                          | TODOS                                                                    |                                                                                                    | •                                                                                    | Estado de Solicitud                                                            | TODOS                                                              |                                                             |                                 | •            |
|                                                 |                                        |                                                                     | Filtro                                                              | Ingrese el nombre de la consultora o del Proyecto                        |                                                                                                    |                                                                                      |                                                                                |                                                                    | Q                                                           | <b>Q</b> Buscar                 |              |
|                                                 | * Est<br>(IGA<br>* De<br>Pron<br>* Too | a platafi<br>PRO) de<br>sde el 1<br>unciami<br>la la doc<br>Agregar | orma está (<br>acuerdo a<br>5 de Novie<br>ento en Pli<br>cumentació | disponible  <br>lo previsto<br>mbre del 20<br>P a nivel de<br>n presenta | para el ingreso de lo<br>en Decreto Supremo<br>D18, esta plataforma<br>Perfil.<br>da en el aplicativo ti  | s Instrumentos de G<br>015-2018-MINAM<br>se encuentra habili<br>ene el carácter de c | Gestión Ambiental<br>i<br>itada sólo para reg<br>declaración jurada<br>Imiciar | para las Inte<br>gistrar el sigu<br>para todos s<br>Conversación E | ervenciones (<br>uiente instru<br>sus efectos le<br>n linea | de Construe<br>mento:<br>egales | onferencia   |
|                                                 | 1                                      |                                                                     | L10                                                                 | 5                                                                        |                                                                                                    |                                                                                      |                                                                                |                                                                    | Estado do                                                   | Total                           | de Registros |
|                                                 | ĺtem                                   | Tipo                                                                | Expediente                                                          | Expediente                                                               | Tipo de Proyecto                                                                                          | Consultora                                                                           | Proyecto                                                                       | IntegrAmbiente                                                     | Solicitud                                                   | Estado de<br>Evaluación         | Acciones     |
| Pulse aquí, para agregar una<br>nueva solicitud | 1                                      | IGAPRO                                                              |                                                                     |                                                                          | HABILITACIONES<br>URBANAS PARA<br>RREUBICACIÓN DE<br>DAMNIFICADOS                                         | REGISTRO DE<br>CONSULTORAS AUN<br>NO TRANSFERIDO A<br>SENACE                         | RUBEN                                                                          | NO                                                                 | PENDIENTE<br>DE ENVÍO AL<br>SENACE                          |                                 |              |
|                                                 | 2                                      | IGAPRO                                                              | V-IGAPRO-<br>00015-                                                 | 25/01/2019                                                               | VIVIENDA<br>MULTIFAMILIARES Y/O                                                                           | INDEPENDIENTE                                                                        | PROYECTO DE<br>PRUEBA                                                          | NO                                                                 | EN<br>EVALUACIÓN                                            |                                 |              |
|                                                 |                                        |                                                                     | 2019                                                                |                                                                          | CONJUNTOS<br>RESIDENCIALES<br>PROYECTADOS EN<br>ZONIFICACION DE<br>ALTA DENSIDAD (RAO)<br>IGUAL O MAYOR A |                                                                                      |                                                                                |                                                                    |                                                             |                                 |              |
| COCOCO   Servicio Nacional de Certificación     |                                        |                                                                     |                                                                     |                                                                          | 2250 HAB/HA                                                                                               |                                                                                      |                                                                                |                                                                    |                                                             |                                 |              |

### Presentación de solicitud

| Nueva Solicitud                                                                                                    |                                                                                                    |
|----------------------------------------------------------------------------------------------------|----------------------------------------------------------------------------------------------------|
| Tipo de Solicitud                                                                                                    | IGAPRO                                                                                                    |
| Título                                                                                                    | CONSTRUCCION DE CONJUNTO HABITACIONAL LOS HEREDEROS DEL SOL                                                                                                    |
| Proyecto                                                                                                    | HUAMALIES V                                                                                                    |
| Tipo de Intervención                                                                                                    | VIVIENDA MULTIFAMILIARES Y/O CONJUNTOS RESIDENCIALES PROYECTADOS EN ZONIFICACION DE AL                                                                                                    |
| Clasificación                                                                                                    | ESTUDIO DE IMPACTO AMBIENTAL DETALLADO - EIA-d                                                                                                    |
|                                                                                                    | Registrada     Independiente                                                                                                    |
| Consultora                                                                                                    | REGISTRO DE CONSULTORAS AUN NO TRANSFERIDO A SENACE                                                                                                    |
|                                                                                                    |                                                                                                    |
| NOTAS:<br>1 En el caso de emplear infor<br>Fuentes de Estudios Ambienta<br>2 El Titular debe de mantener<br>carácter de declaración jurada. | mación secundaria, oficial y actualizada, indicar la referencia bibliográfica de acuerdo al Manual de<br>les a cargo del SENACE (R.J. 005-2016-JEF/SENACE).<br>· la consistencia en lo declarado en la ficha, considerando que los alcances de la solicitud tienen el |

| LISTADO DE CAPÍTULOS                                        |                                                                                          |
|-------------------------------------------------------------|------------------------------------------------------------------------------------------|
|                                                             | ← Regresar                                                                               |
| ▲ INFORMACIÓN GENERAL                                       |                                                                                          |
|                                                             |                                                                                          |
| Sub Sector:                                                 | Tipo de Estudio:                                                                         |
| VIVIENDA                                                    | IGAPRO                                                                                   |
| Tipo de Actividad:                                          | Tipo de Proyecto:                                                                        |
| VIVIENDA                                                    | VIVIENDA MULTIFAMILIARES Y/O CONJUNTOS RESIDENCIALES PROYECTADOS EN ZONIFICACION DE ALTA |
|                                                             | DENSIDAD (RAO) IGUAL O MAYOR A 2250 HAB/HA                                               |
| Proyecto:                                                   | Empresa Titular:                                                                         |
| HUAMALIES                                                   | SERVICIO NACIONAL DE CERTIFICACION AMBIENTAL PARA LAS INVERSIONES SOSTENIBLES (SENACE)   |
| Titulo del Estudio:                                         | Tipo de Clasificación:                                                                   |
| CONSTRUCCION DE CONJUNTO HABITACIONAL LOS HEREDEROS DEL SOL | ESTUDIO DE IMPACTO AMBIENTAL DETALLADO - EIA-d                                           |
|                                                             |                                                                                          |

#### ▲ LISTA DE CAPITULOS

Senace | Servicio Nacional de Certificación Ambiental para las Inversiones Sostenibles

\* Toda la documentación presentada en el aplicativo tiene el carácter de declaración jurada para todos sus efectos legales

| ĺtem | Descripción del Capitulo | Avance del Registro De Datos                           | Acciones   |
|------|--------------------------|--------------------------------------------------------|------------|
| 1    | DATOS GENERALES          | Hay información pendiente de llenar o esta incompleta. |            |
|      |                          |                                                        | ← Regresar |
|      |                          | Dara cargar al contonido do la                         |            |
|      |                          | solicitud                                              |            |

Senace | Servicio Nacional de Certificación Ambiental para las Inversiones Sostenibles

| DATOS GENERALES                                       |                                                   |                                                                                                    |                                                               |
|-------------------------------------------------------|---------------------------------------------------|----------------------------------------------------------------------------------------------------|---------------------------------------------------------------|
|                                                       |                                                   |                                                                                                    | ← Regresar                                                    |
| Sub Sector:<br>VIVIENDA                               |                                                   | Tipo de Estudio:<br>IGAPRO                                                                           |                                                               |
| Tipo de Actividad:<br>VIVIENDA                        |                                                   | Tipo de Proyecto:<br>VIVIENDA MULTIFAMILIARES Y/O CONJUNTO<br>DENSIDAD (RAO) IGUAL O MAYOR A 2250 HA | DS RESIDENCIALES PROYECTADOS EN ZONIFICACION DE ALTA<br>AB/HA |
| Proyecto:<br>HUAMALIES                                |                                                   | Empresa Titular:<br>SERVICIO NACIONAL DE CERTIFICACION AMI                                           | BIENTAL PARA LAS INVERSIONES SOSTENIBLES (SENACE)             |
| Titulo del Estudio:<br>CONSTRUCCION DE CONJUNTO HABIT | ACIONAL LOS HEREDEROS DEL SOL                     | Tipo de Clasificación:<br>ESTUDIO DE IMPACTO AMBIENTAL DETALLA                                       | DO - EIA-d                                                    |
| A DATOS GENERALES                                     |                                                   |                                                                                                    |                                                               |
| Nombre del Proyecto                                   | HUAMALIES                                         |                                                                                                    |                                                               |
| Nombre del Titular                                    | SERVICIO NACIONAL DE CERTIFICACION AMBIENTAL PARA | LAS INVERSIONES SOSTENIBLES (SENACE)                                                                 |                                                               |
| Nombre de la Consultora                               | REGISTRO DE CONSULTORAS AUN NO TRANSFERIDO A SEN  | VACE                                                                                                 |                                                               |
| Ubicación (Geográfica y Política)                     | Ingrese Ubicación Geográfica                      |                                                                                                    | <i>h</i>                                                      |
| Clasificación Anticipada                              | NO v Monto d                                      | de Inversión Ingrese nombre del titular                                                              | Moneda SELECCIONE T                                           |
|                                                       | F                                                 | Para registrar datos pulse<br>editar                                                                 |                                                               |

| DATOS GENERALES                                                           |                                                                  |                                                                                                    |     |
|---------------------------------------------------------------------------|------------------------------------------------------------------|----------------------------------------------------------------------------------------------------|-----|
|                                                                           |                                                                  | ← Regres                                                                                                    | sar |
| Sub Sector:<br>VIVIENDA                                                   |                                                                  | Tipo de Estudio:<br>IGAPRO                                                                                                    |     |
| Tipo de Actividad:<br>VIVIENDA                                            |                                                                  | Tipo de Proyecto:<br>VIVIENDA MULTIFAMILIARES Y/O CONJUNTOS RESIDENCIALES PROYECTADOS EN ZONIFICACION DE ALTA<br>DENSIDAD (RAO) IGUAL O MAYOR A 2250 HAB/HA |     |
| Proyecto:<br>HUAMALIES                                                    |                                                                  | Empresa Titular:<br>SERVICIO NACIONAL DE CERTIFICACION AMBIENTAL PARA LAS INVERSIONES SOSTENIBLES (SENACE)                                                  |     |
| Titulo del Estudio:<br>CONSTRUCCION DE CONJUNTO HABIT                     | ACIONAL LOS HEREDEROS DEL SOL                                    | Tipo de Clasificación:<br>ESTUDIO DE IMPACTO AMBIENTAL DETALLADO - EIA-d                                                                                    |     |
| A DATOS GENERALES                                                         |                                                                  |                                                                                                    |     |
| Nombre del Proyecto                                                       | HUAMALIES                                                        |                                                                                                    |     |
| Nombre del Titular                                                        | SERVICIO NACIONAL DE CERTIFICACION AMBIENTAL PARA LAS INVERSIONE | IES SOSTENIBLES (SENACE)                                                                                                    |     |
| Nombre de la Consultora                                                   | REGISTRO DE CONSULTORAS AUN NO TRANSFERIDO A SENACE              |                                                                                                    |     |
| Ubicación (Geográfica y Política)                                         | DEPARTAMENTO DE ANCASH, PROVINCIA DE RECUAY                      | C                                                                                                    |     |
| Clasificación Anticipada                                                  | NO   Monto de Inversión                                          | 20000000 Moneda NUEVOS SOLES                                                                                                    | -   |
| Grabar C Cancelar                                                         | Una                                                              | ves registrado los                                                                                                    |     |
| SENACE   Servicio Nacional de Certifica<br>Ambiental para las inversiones | sión<br>s sostenibles                                            |                                                                                                    |     |

| DATOS GENERALES                                                          |                                                                   |                                                                                                    |
|--------------------------------------------------------------------------|-------------------------------------------------------------------|----------------------------------------------------------------------------------------------------|
|                                                                          |                                                                   | ← Regresar                                                                                                    |
| Sub Sector:<br>VIVIENDA                                                  |                                                                   | Tipo de Estudio:<br>IGAPRO                                                                                                    |
| Tipo de Actividad:<br>VIVIENDA                                           |                                                                   | Tipo de Proyecto:<br>VIVIENDA MULTIFAMILIARES Y/O CONJUNTOS RESIDENCIALES PROYECTADOS EN ZONIFICACION DE ALTA<br>DENSIDAD (RAO) IGUAL O MAYOR A 2250 HAB/HA |
| Proyecto:<br>HUAMALIES                                                   |                                                                   | Empresa Titular:<br>SERVICIO NACIONAL DE CERTIFICACION AMBIENTAL PARA LAS INVERSIONES SOSTENIBLES (SENACE)                                                  |
| Titulo del Estudio:<br>CONSTRUCCION DE CONJUNTO HABIT                    | ACIONAL LOS HEREDEROS DEL SOL                                     | Tipo de Clasificación:<br>ESTUDIO DE IMPACTO AMBIENTAL DETALLADO - EIA-d                                                                                    |
| A DATOS GENERALES                                                        |                                                                   |                                                                                                    |
| Nombre del Proyecto                                                      | HUAMALIES                                                         |                                                                                                    |
| Nombre del Titular                                                       | SERVICIO NACIONAL DE CERTIFICACION AMBIENTAL PARA LAS INVERSIONES | S SOSTENIBLES (SENACE)                                                                                                    |
| Nombre de la Consultora                                                  | REGISTRO DE CONSULTORAS AUN NO TRANSFERIDO A SENACE               |                                                                                                    |
| Ubicación (Geográfica y Política)                                        | DEPARTAMENTO DE ANCASH, PROVINCIA DE RECUAY                       | G                                                                                                    |
| Clasificación Anticipada                                                 | NO   Monto de Inversión                                           | 20000000 Moneda NUEVOS SOLES -                                                                                                    |
| ₿ Grabar C Cancelar                                                      | Una                                                               | ves registrado los                                                                                                    |
| SENACE   Servicio Nacional de Certifica<br>Ambiental para las inversione | sión<br>s sostenibles                                             | bios debe Grabar                                                                                                    |

ADJUNTAR DOCUMENTOS DE OBLIGATORIOS

#### (EN FORMATO PDF)

Formatos de descarga disponibles:

Desargar el formato de acuerdo al sector que pertenece, llenarlo y adjuntarlo en el item 4 de la lista de documentos obligatorios.

Descargar Formato de ficha IGAPRO - Vivienda

| ĺtem | Tipo de Documento                                                               | Nombre del Archivo                | Descripción del Archivo   | Acción |  |
|------|---------------------------------------------------------------------------------|-----------------------------------|---------------------------|--------|--|
| 1    | Solicitud IGAPRO (Según Art. 122 de Texto Único<br>Ordenado de la Ley N° 27444) | SOLICITUD IGAPRO.PDF              | SOLICITUD DE IGAPRO       | Q×Ŧ    |  |
| 2    | Resolución de Inscripción de la Consultora                                      | RESOLUCION CONSULTORA.PDF         | RESOLUCION DE INSCRIPCION | Q × Ŧ  |  |
| 3    | Copia de titularidad RCC                                                        | TITULARIDAD RCC.PDF               | TITULARIDAD RCC           | Q × Ŧ  |  |
| 4    | Formato de ficha IGAPRO                                                         | FORMATO FICHA COMPLETA IGAPRO.PDF | FORMATO DE FICHA IGAPRO   | Q × Ŧ  |  |

| 🔺 AD  | JUNTAR DOCUMENTOS ANE | XOS                     |                                             | 1          |
|-------|-----------------------|-------------------------|---------------------------------------------|------------|
| (CUAL | QUIER FORMATO)        |                         |                                             |            |
| C     | Agregar               |                         |                                             |            |
| Ítem  |                       | Descripción del Archivo | Archivo                                     | Acciones   |
| 1     | MAPAS Y PLANOS        |                         | 03 DIRECTA.ZIP                              | () × F     |
|       |                       |                         |                                             |            |
|       |                       |                         |                                             |            |
|       |                       |                         | Debe adjuntar todos los documentos          | 🗲 Regresar |
|       | ~                     |                         | obligatorios, de existir mas documentos, se |            |
|       |                       |                         | adjunta en seción documentos anexos.        |            |

Senace | Servicio Nacional de Certificación Ambiental para las Inversiones Sostenibles

▲ ADJUNTAR DOCUMENTOS DE OBLIGATORIOS

#### (EN FORMATO PDF)

Formatos de descarga disponibles:

Desargar el formato de acuerdo al sector que pertenece, llenarlo y adjuntarlo en el item 4 de la lista de documentos obligatorios.

Descargar Formato de ficha IGAPRO - Vivienda

| Ítem | Tipo de Documento                                                               | Nombre del Archivo                | Descripción del Archivo   | Acción |  |
|------|---------------------------------------------------------------------------------|-----------------------------------|---------------------------|--------|--|
| 1    | Solicitud IGAPRO (Según Art. 122 de Texto Único<br>Ordenado de la Ley N° 27444) | SOLICITUD IGAPRO.PDF              | SOLICITUD DE IGAPRO       | Q X T  |  |
| 2    | Resolución de Inscripción de la Consultora                                      | RESOLUCION CONSULTORA.PDF         | RESOLUCION DE INSCRIPCION | Q × Ŧ  |  |
| 3    | Copia de titularidad RCC                                                        | TITULARIDAD RCC.PDF               | TITULARIDAD RCC           | Q × Ŧ  |  |
| 4    | Formato de ficha IGAPRO                                                         | FORMATO FICHA COMPLETA IGAPRO.PDF | FORMATO DE FICHA IGAPRO   | Q 🗙 Ŧ  |  |

#### ▲ ADJUNTAR DOCUMENTOS ANEXOS

#### (CUALQUIER FORMATO)

| 🕑 Agregar |                                        |                                                                           |                                                       |                                                  |           |
|-----------|----------------------------------------|---------------------------------------------------------------------------|-------------------------------------------------------|--------------------------------------------------|-----------|
| ĺtem      |                                        | Descripción del Archivo                                                   |                                                       | Archivo                                          | Acciones  |
| 1         | MAPAS Y PLANOS                         |                                                                           |                                                       | 03 DIRECTA.ZIP                                   | () × F    |
| 2         | DESCRIPCIÓN DE L                       | AS ACTIVIDADES Y COMPONENTES DEL                                          | PROYECTO QUE REQUIERAN DE MAYOR DESARROLLO.           | DESCRIPCIÓN DEL PROYECTO.PDF                     | Q × F     |
| 3         | INFORMES DE ENSA<br>CALIDAD DE AIRE, A | AYO Y CERTIFICADOS DE CALIBRACIÓN E<br>IGUA, SUELO Y NIVELES DE RUIDO AMB | DE LOS EQUIPOS UTILIZADOS PARA MUESTREOS DE<br>IENTAL | LÎNEA BASE.PDF                                   | Q × 7     |
| 4         | PLAN DE AFECTACIO                      | ÓN Y COMPENSACIÓN (PAC)                                                   |                                                       | EJEMPLO BORRAR.PDF                               | () × F    |
| 5         | PLAN DE MANEJO S                       | OCIAL                                                                     | Debe adjuntar t                                       | ados los documentos                              | Q × Ŧ     |
| 6         | PROGRAMA DE MAN                        | IEJO DE RESIDUOS SÓLIDOS.                                                 | obligatorios, de ex<br>adjunta en seció               | istir mas documentos, se<br>n documentos anexos. | C × F     |
|           |                                        |                                                                           |                                                       |                                                  | + Regresa |

### Envío de solicitud

▲ INFORMACIÓN GENERAL

| Sub Sector:                                                 | Tipo de Estudio:                                                                                                    |
|-------------------------------------------------------------|----------------------------------------------------------------------------------------------------|
| VIVIENDA                                                    | IGAPRO                                                                                                    |
| Tipo de Actividad:<br>VIVIENDA                              | Tipo de Proyecto:<br>VIVIENDA MULTIFAMILIARES Y/O CONJUNTOS RESIDENCIALES PROYECTADOS EN ZONIFICACION DE ALTA<br>DENSIDAD (RAO) IGUAL O MAYOR A 2250 HAB/HA |
| Proyecto:                                                   | Empresa Titular:                                                                                                    |
| HUAMALIES                                                   | SERVICIO NACIONAL DE CERTIFICACION AMBIENTAL PARA LAS INVERSIONES SOSTENIBLES (SENACE)                                                                      |
| Titulo del Estudio:                                         | Tipo de Clasificación:                                                                                                    |
| CONSTRUCCION DE CONJUNTO HABITACIONAL LOS HEREDEROS DEL SOL | ESTUDIO DE IMPACTO AMBIENTAL DETALLADO - EIA-d                                                                                                    |

#### LISTA DE CAPITULOS

#### 

Se verá el mensaje información completa, con ello se podrá realizar el envío de solicitud

Acciones

🔶 Regresar

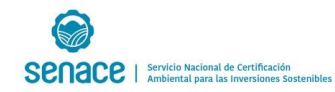

### Envío de solicitud

| <b>^</b> II            | FORMACIÓN GENERAL                                                                               |                                                                                            |            |            |             |              |                                 |                                     |                      |                 |                       |               |                    |
|------------------------|-------------------------------------------------------------------------------------------------|--------------------------------------------------------------------------------------------|------------|------------|-------------|--------------|---------------------------------|-------------------------------------|----------------------|-----------------|-----------------------|---------------|--------------------|
| Su                     | b Sector:                                                                                       | Tipo de Estudio:                                                                           |            |            |             |              |                                 |                                     |                      |                 |                       |               |                    |
| VI                     | VIVIENDA IGAPRO                                                                                 |                                                                                            |            |            |             |              |                                 |                                     |                      |                 |                       |               |                    |
| ті                     | o de Actividad:                                                                                 | Tipo de Proyecto:                                                                          |            |            |             |              |                                 |                                     |                      |                 |                       |               |                    |
| VI                     | /IENDA                                                                                          | DA VIVIENDA MULTIFAMILIARES V/O CONUNTOS RESIDENCIALES PROYECTADOS EN ZONIFICACION DE ALTA |            |            |             |              |                                 |                                     |                      |                 |                       |               |                    |
|                        | DENSIDAD (RAO) IGUAL O MAYOR A 2250 HAB/HA                                                      |                                                                                            |            |            |             |              |                                 |                                     |                      |                 |                       |               |                    |
| Pr                     | yecto:                                                                                          | Empresa Titular:                                                                           |            |            |             |              |                                 |                                     |                      |                 |                       |               |                    |
| н                      | IAMALIES                                                                                        | SERVICIO NACIONAL DE CERTIFICACION AME                                                     | BIENTAL P  | PARA LAS   | INVERSIONE  | S SOSTENIBL  | ES (SENACE)                     |                                     |                      |                 |                       |               |                    |
| Ti                     | ulo del Estudio:                                                                                | Tipo de Clasificación:                                                                     |            |            |             |              |                                 |                                     |                      |                 |                       |               |                    |
| C                      | NSTRUCCION DE CONJUNTO HABITACIONAL LOS HEREDEROS DEL SOL                                       | ESTUDIO DE IMPACTO AMBIENTAL DETALLAI                                                      | DO - EIA-o | d          |             |              |                                 |                                     |                      |                 |                       |               |                    |
|                        |                                                                                                 |                                                                                            |            |            |             |              |                                 |                                     |                      |                 |                       |               |                    |
| <b>^</b> L             | ▲ LISTA DE CAPITULOS                                                                            |                                                                                            |            |            |             |              |                                 |                                     |                      |                 |                       |               |                    |
| * Tod                  | la documentación presentada en el aplicativo tiene el carácter de declaración jurada para todos | sus efectos legales                                                                        |            |            |             |              |                                 |                                     |                      |                 |                       |               |                    |
| Íte                    | n Descripción del Capitulo                                                                      | Avance del Regis                                                                           | o De Dato  | os         |             |              | Acciones                        |                                     |                      |                 |                       |               |                    |
| 1                      | DATOS GENERALES                                                                                 | La información está completa.                                                              |            |            |             |              |                                 | ENDA                                |                      |                 |                       |               |                    |
|                        |                                                                                                 |                                                                                            |            |            |             |              |                                 |                                     |                      |                 |                       |               |                    |
|                        |                                                                                                 |                                                                                            |            |            |             |              | 4.0                             |                                     |                      |                 |                       |               |                    |
|                        |                                                                                                 |                                                                                            |            |            |             | TODOS        | - Regresar                      |                                     |                      | TODOS           |                       |               |                    |
|                        |                                                                                                 |                                                                                            |            | Tipo de In | ntervención | TODOS        |                                 | •                                   | Estado de Solicitud  | TODOS           |                       |               | •                  |
|                        |                                                                                                 |                                                                                            |            |            | Filtro      | Ingrese      | el nombre de la consultora      | a o del Provecto                    |                      |                 |                       | C             | Buscar             |
|                        |                                                                                                 |                                                                                            |            |            | 11410       |              |                                 |                                     |                      |                 |                       |               |                    |
|                        | So vorá al monsaio informaci                                                                    | án complota con                                                                            |            |            |             |              |                                 |                                     |                      |                 |                       |               |                    |
|                        | se vera el mensaje informaci                                                                    | on completa, con                                                                           | Impo       | ortante    | 9           |              |                                 |                                     |                      |                 |                       |               |                    |
|                        | ollo so podrá roalizar ol op                                                                    | vío do solicitud                                                                           | * Esta     | platafo    | orma está o | lisponible p | oara el ingreso de los          | Instrumentos de Gest                | ión Ambiental para   | las Interveno   | iones de Co:          | nstrucción    | (IGAPRO)           |
|                        | eno se poura realizar el en                                                                     | vio de solicitud                                                                           | de ac      | uerdo a    | lo previsto | o en Decret  | o Supremo 015-2018              | -MINAM.                             |                      |                 |                       |               |                    |
|                        | * Desde el 15 de Noviembre del 2018, esta plataforma                                            |                                                                                            |            |            |             |              | )18, esta plataforma s          | e encuentra habilitad               | a sólo para registra | r el siguiente  | instrument            | o: Pronunci   | amiento en         |
| PIP a nivel de Perfil. |                                                                                                 |                                                                                            |            |            |             |              | da on ol anlicativo tio         | no ol coróctor do docl              | aración lurada para  | todos sus of    | ostos logalo          | -             |                    |
|                        |                                                                                                 |                                                                                            | 1008       |            | umentacio   | n presentat  | la en el aplicativo tie         | ne et caracter de deci              | aracion juraua para  | LOUOS SUS EI    | sclos legales         | 5             |                    |
|                        |                                                                                                 |                                                                                            |            | Agregar    |             |              |                                 |                                     | 💻 Inicia             | ar Conversación | En linea              | Iniciar Video | conferencia        |
| [ ]                    |                                                                                                 |                                                                                            |            |            |             |              |                                 |                                     |                      |                 |                       | Tota          | al de Registros: 4 |
|                        |                                                                                                 |                                                                                            |            |            | N°          | Fer          |                                 |                                     |                      |                 | Estado de             | Estado do     |                    |
|                        |                                                                                                 |                                                                                            | Ítem       | Tipo       | Expediente  | Expediente   | Tipo de Proyecto                | Consultora                          | Proyecto             | IntegrAmbiente  | Solicitud             | Evaluación    | Acciones           |
|                        |                                                                                                 |                                                                                            |            | IGAPRO     |             |              | VIVIENDA                        | REGISTRO DE                         | HUAMALIES            | NO              | PENDIENTE             |               |                    |
|                        |                                                                                                 |                                                                                            |            |            |             |              | MULTIFAMILIARES Y/O             | CONSULTORAS AUN NO<br>TRANSFERIDO A |                      |                 | DE ENVÍO AL<br>SENACE |               |                    |
|                        |                                                                                                 |                                                                                            |            |            |             |              | RESIDENCIALES<br>PROYECTADOS EN | SENACE                              |                      |                 | and the back          |               |                    |

ZONIFICACION DE ALTA DENSIDAD (RAO) IGUAL O MAYOR A 2250 HAB/HA

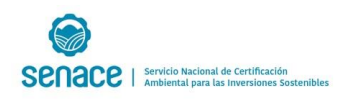

## Consulta Ciudadana de proyectos

#### https://www.senace.gob.pe/atencion-al-ciudadano/consulta-ciudadana-de-proyectos/

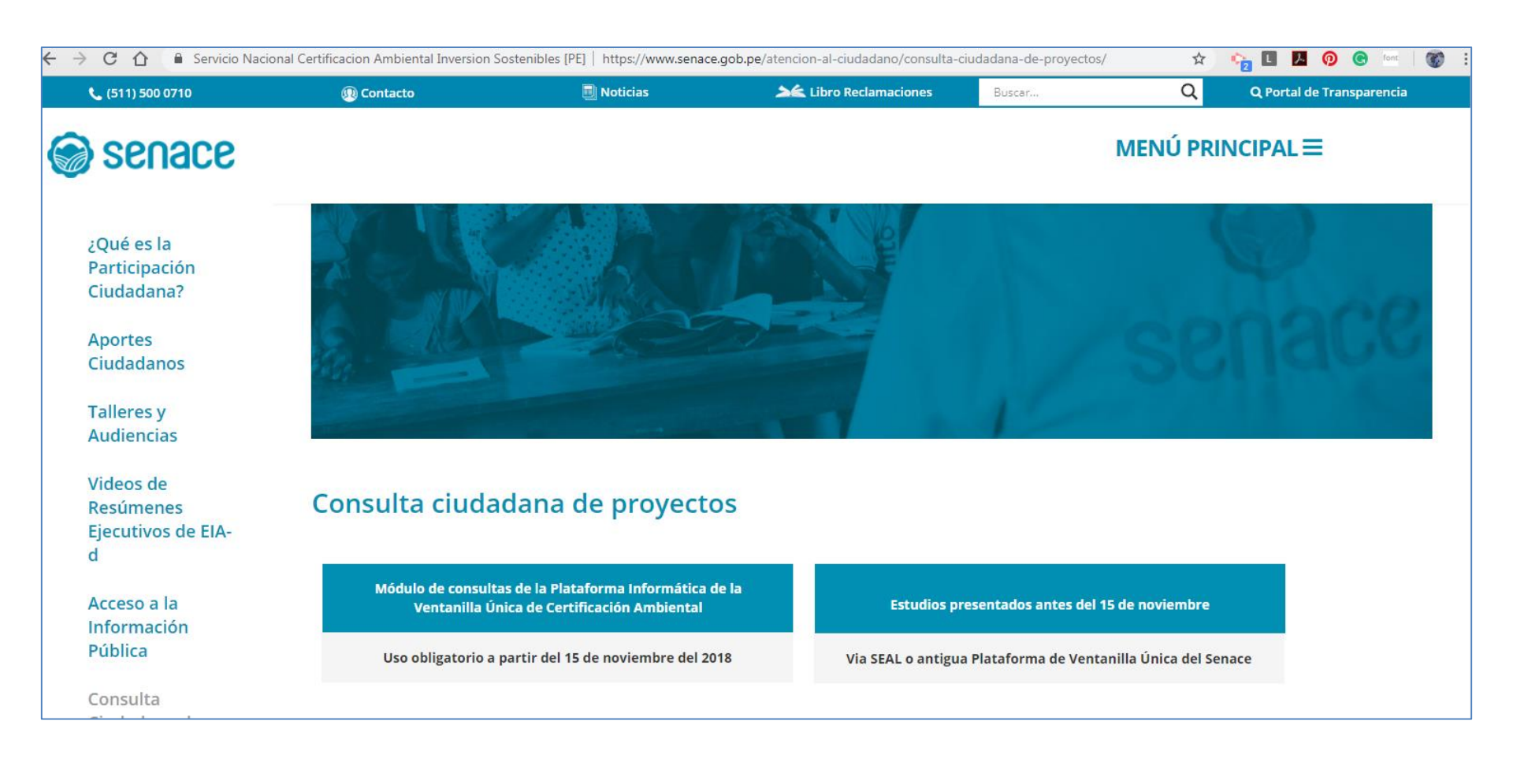

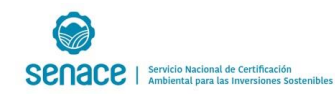

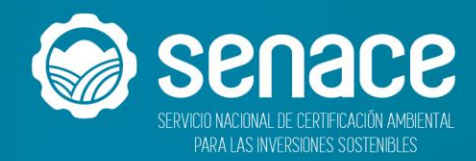

#### Comprometidos contigo y el ambiente